## Examples

- Students submit four items at different points, each to a separate *Dropbox*. Three submissions are each worth 10%. The fourth submission is worth 70% of Assessment Task 3.
- Students submit four items at different points during your unit, each to a separate *Dropbox*. Each submission is worth 25% of Assessment Task 3.
- Students complete 10 *Quizzes*. Each *Quiz* is worth 10% of Assessment Item 3.
- Students work in groups to create a Report. It is submitted to a group *Dropbox* and worth 70% of Assessment Item 3. Students then submit a personal reflection about the task to an individual *Dropbox*. This is worth 30% of Assessment Item 3.

### Grading system and other requirements

This method <u>requires the use of a **weighted** grading system</u>. When marking, you will need to record a *0* for students who have not submitted work.

### You will need to:

- 1. <u>Create one Category</u> to represent the assessment task and use the options suggested on page 3.
- 2. <u>Create one Grade Item per assessment item</u> and use the options suggested on page 4. You must link each *Grade Item* to the *Category* that you have created.
- 3. <u>Link each *Dropbox/Discussion/Quiz* with one of your new *Grade Items*. If students perform a task in class and do not need to submit items electronically, you can skip this step.</u>

## When marking:

The *Category Subtotal* will calculate correctly only if you record a zero (0) for each un-submitted piece of work. <u>Here are some instructions on how to mark un-submitted items with a *O* quickly.</u>

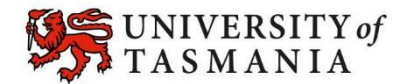

### Visual example:

#### IN MANAGE GRADES VIEW

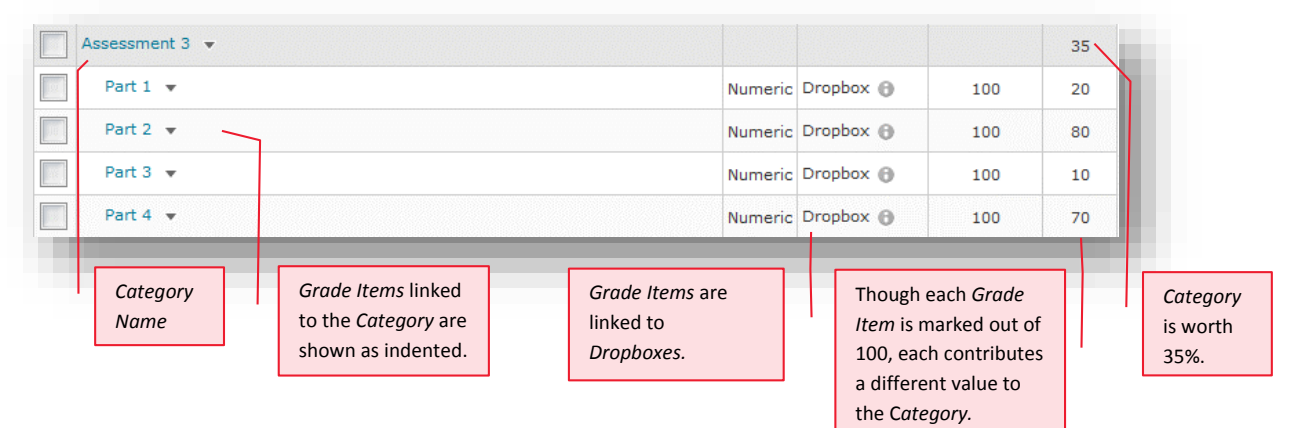

### IN ENTER GRADES VIEW

**Note:** In this example, the marker has chosen to see the *Points, Weighted* and *Grade Scheme* results for each student. The *Subtotal* shows the calculation of the students' overall mark for the assessment task.

| Part 1 •         Part 2 •         Part 3 •         Part 4 •         Subtotal           •         •         •         •         •         •         •         •         •         •         •         •         •         •         •         •         •         •         •         •         •         •         •         •         •         •         •         •         •         •         •         •         •         •         •         •         •         •         •         •         •         •         •         •         •         •         •         •         •         •         •         •         •         •         •         •         •         •         •         •         •         •         •         •         •         •         •         •         •         •         •         •         •         •         •         •         •         •         •         •         •         •         •         •         •         •         •         •         •         •         •         •         •         •         •         •         •         •         • |                                       | - A3 -                    |                             |                           |                           |                     |  |
|----------------------------------------------------------------------------------------------------|---------------------------------------|---------------------------|-----------------------------|---------------------------|---------------------------|---------------------|--|
|                                                                                                    | rst Name A , Last Name, Org Defined 1 | Part 1 👻                  | Part 2 🔻                    | Part 3 👻                  | Part 4 🔻                  | Subtotal            |  |
| Wew, Student, Josef 1 100, 2.61/ 3.69, CK 64 / 100, 13.07 / 15.56, HD 76 / 100, 1.52 / 1.94, DN 72 / 100, 9.6 / 15.61, DN 26.99 / 35, 77.11                                                                                                    | View, Student, u88461                 | 67 / 100, 2.61 / 3.89, CR | 84 / 100, 13.07 / 15.56, HD | 78 / 100, 1.52 / 1.94, DN | 72 / 100, 9.8 / 13.61, DN | 26.99 / 35, 77.11 % |  |

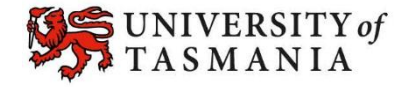

## Options to use when setting up your Category:

#### Set the Weight of the Category

• Set the *Category Weight* to equal the value of the Assessment Task to the unit (e.g. if it is worth 35% of the unit, record *35* as the *Weight*).

| Do you want each Grade Item to contribute an equal value to the Assessment Task? |                                                                                                    |                                                                                                    |  |  |  |  |
|----------------------------------------------------------------------------------|----------------------------------------------------------------------------------------------------|----------------------------------------------------------------------------------------------------|--|--|--|--|
| IF Y<br>•                                                                        | <b>YES:</b><br>In the <i>Grading</i> section, select <i>Distribute weight evenly</i><br><i>across all items</i> . Do not enter anything into the <i>Number</i><br><i>of highest non-bonus items to drop for each user</i> or the<br><i>Number of lowest non-bonus items to drop for each</i><br><i>user options</i> . Leave them as 0.<br>MyLO will evenly distribute the weight automatically as<br>you link more <i>Grade Items</i> to the <i>Category</i> .                       | <ul> <li>IF NO (e.g. one item is worth 70% of the Assessment Task, while the others are worth 10% each):</li> <li>In the <i>Grading</i> section, select <i>Manually</i> assign weights to items in the Category.</li> <li>When you create the associated <i>Grade Items</i>, you will need to record a weighting for each item (out of 100).</li> </ul>  |  |  |  |  |
| Do you want students to see their overall mark for the Category?                 |                                                                                                    |                                                                                                    |  |  |  |  |
| IF N                                                                             | IO, OR YOU DON'T WANT THEM TO SEE IT UNTIL LATER:                                                                                                    | YES:                                                                                                    |  |  |  |  |
| •                                                                                | Ensure that the <i>Display Options</i> do not have the<br><i>Weighted Grade</i> option checked under <i>Show</i> . If it is<br>checked, check the <i>Override display options for this</i><br><i>item</i> option, then uncheck the <i>Weighted Grade</i> option.<br>Alternatively, you could hide the <i>Category</i> by going to<br>the <i>Restrictions</i> tab and selecting the <i>Hide this category</i><br>option. <b>Note:</b> this option will also hide all the <i>Grade</i> | • Note: students will see only a <i>Subtotal</i> out of the <i>Grade Items</i> marked so far. This can be confusing for the student, as the subtotal accrues gradually as more <i>Grade Items</i> are marked. We recommend hiding the <i>Category</i> subtotal until all the <i>Grade Items</i> have been marked. See instructions in right-hand column. |  |  |  |  |
|                                                                                  | Items in the Category.                                                                                                    | <ul> <li>In the Display Options area, check that the<br/>Weighted grade option is checked under Show.</li> </ul>                                                                                                    |  |  |  |  |

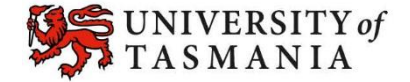

## Options to use when setting up each of your *Grade Items*:

| Link your Grade Item to your Category                                                                                                    |                                                                                                    |  |  |  |  |
|----------------------------------------------------------------------------------------------------|----------------------------------------------------------------------------------------------------|--|--|--|--|
| <ul> <li>Select the name of the Category that you created from the</li> </ul>                                                                                                    | e Category dropdown menu.                                                                                                    |  |  |  |  |
| Do you want to mark out of 100 & have MyLO calculate the f                                                                                                    | nal grade based on the value (weighting) of the task?                                                                                                    |  |  |  |  |
| <ul> <li>IF YES:</li> <li>Type 100 into the Maximum Points field.</li> <li>Unless you instructed the Category to Distribute weight evenly across all items, you will need to specify a Weight for each Grade Item. For example, if your Category is worth 35% of the unit assessment and a Grade Item is worth 70% of that 35%, type 50 into the Weight field. In this case, the combined value of all the Grade Items in the Category must be 100%.</li> </ul> | <ul> <li>IF NO:</li> <li>Type your preferred score into the <i>Maximum Points</i> field.</li> <li>Unless you instructed the <i>Category</i> to <i>Distribute weight evenly across all items</i>, you will need to specify a <i>Weight</i> for each <i>Grade Item</i>. For example, if your <i>Category</i> is worth 35% of the unit assessment and a <i>Grade Item</i> is worth 70% of that 35%, type 70 into the <i>Weight</i> field. In this case, the combined value of all the <i>Grade Items</i> in the <i>Category</i> must be 100%.</li> </ul> |  |  |  |  |
| Do you want students to see their UTAS Grade (e.g. HD, DN                                                                                                    | ) or a Percentage?                                                                                                    |  |  |  |  |
| IF UTAS GRADE:                                                                                                    | IF PERCENTAGE:                                                                                                    |  |  |  |  |
| • When choosing the <i>Grade Scheme</i> , select <i>UTAS Grades</i> from the drop-down list.                                                                                                    | <ul> <li>When choosing the Grade Scheme, select –<br/>Default Scheme – (Percentage) from the drop-<br/>down list (as the default, this is auto selected<br/>anyway).</li> </ul>                                                                                                    |  |  |  |  |
| Do you want to mark using an electronic <i>Rubric</i> ?                                                                                                    |                                                                                                    |  |  |  |  |
| <ul> <li>IF YES:</li> <li>Whether you attach the <i>Rubric</i> to the <i>Grade Item</i> will depend on the tool you are using for submission. Attach a <u>Rubric to a Grade Item</u> for most assessment types. If using a <i>Dropbox</i>, <u>attach the Rubric to the Dropbox</u> instead of to the Grade Item.</li> </ul>                                                                                                    | <ul> <li>IF NO:</li> <li>There is no need to attach a <i>Rubric</i> to your <i>Grade Item</i>.</li> </ul>                                                                                                    |  |  |  |  |
| Do you want students to be able to see their <i>Grade</i> immediately after it is published to the <i>Grade Item</i> ?                                                                                                    |                                                                                                    |  |  |  |  |
| <ul> <li>IF YES:</li> <li>Click Save and Close: the Grade Item is shown to students by default.</li> </ul>                                                                                                    | <ul> <li>IF NO:</li> <li>Click on the <i>Restrictions</i> tab. Select either <i>Hide</i> this Grade Item (you can change this back to Grade Item is always visible when you're ready to reveal the results) OR check Grade Item is visible for a specific date range and create a Start Date.</li> <li>Be warned that some submission tools like Dropbox Folders and Quizzes may reveal a grade to students, even if the associated Grade Item is hidden. Click here for information about to hide grades in these tools.</li> </ul>                  |  |  |  |  |
| Do you want all students to be able to see this Grade Item?                                                                                                    |                                                                                                    |  |  |  |  |
| IF YES:<br>Click <i>Save and Close</i> : the <i>Grade Item</i> is shown to all students<br>by default.                                                                                                    | IF NO:<br>Click on the <i>Restrictions</i> tab. Under <i>Release Conditions</i><br>click the <i>Create and Attach</i> buttons and create a<br>restriction using the <i>Classlist</i> > <i>Group Enrolment</i><br>condition type to restrict to a particular cohort/group.                                                                                                    |  |  |  |  |

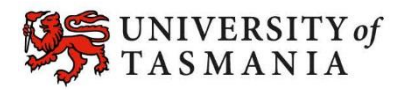